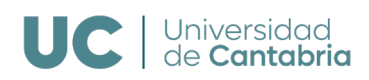

## Micro-credential - University of Cantabria

### Instructions for applying to a micro-credential of the University of Cantabria

The process consists of 3 steps:

| 1. Pre-registration |
|---------------------|
| 2. Admission        |
| 3. Enrolment        |

#### 1. Pre-registration

1.1. If you already have an e-mail account of the University of Cantabria (UC), skip this step and go directly to 1.2.

If you do not have one yet, start by <u>creating</u> an UC e-mail account:

| lta de usuarios exter            | nos a la UC                       |                                                                                         |
|----------------------------------|-----------------------------------|-----------------------------------------------------------------------------------------|
| Por favor, reliene el formulario | con sus datos y pulse el botón de | e "Enviar" al final de la página. Al menos los campos sombreados deben ser completados. |
| -DATOS DE INICIO DE SESIÓN -     |                                   |                                                                                         |
| Correo electrónico               | ej: micom                         | eo@midominia.com                                                                        |
| Repita e-mail                    |                                   |                                                                                         |
| Contraseña                       | Al menos,                         | . 8 caracteres, con mayúsculas, minúsculas y números                                    |
| Repita contraseña                |                                   |                                                                                         |
|                                  |                                   |                                                                                         |
| Nombre                           |                                   |                                                                                         |
| Primer anellido                  |                                   |                                                                                         |
| Segundo apellido                 |                                   |                                                                                         |
| Género MUJER                     | ~                                 |                                                                                         |
|                                  |                                   |                                                                                         |
| Tipo DNI N.L.F.                  | *                                 |                                                                                         |

Then, you will have to <u>login</u> into the e-mail account you created previously, where you will receive an email from Technical Support-UNICAN with the UC e-mail account information and a link to validate your account.

Remember to save your UC credentials (username and password). They will be necessary for accessing UC platforms (Virtual Campus, Virtual Classroom, email, etc.) and for communication with professors and administrators.

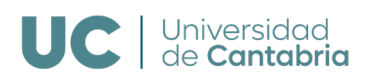

1.2. Access UC Virtual Campus: choose one from the following two options and enter the username and password of your UC e-mail account.

<text><text><section-header><form>

1.3. Select in the left column 'AUTOSERVICIOS'->'Autoservicios Activos' and then, on the right column, 'Preinscripción Estudios Propios':

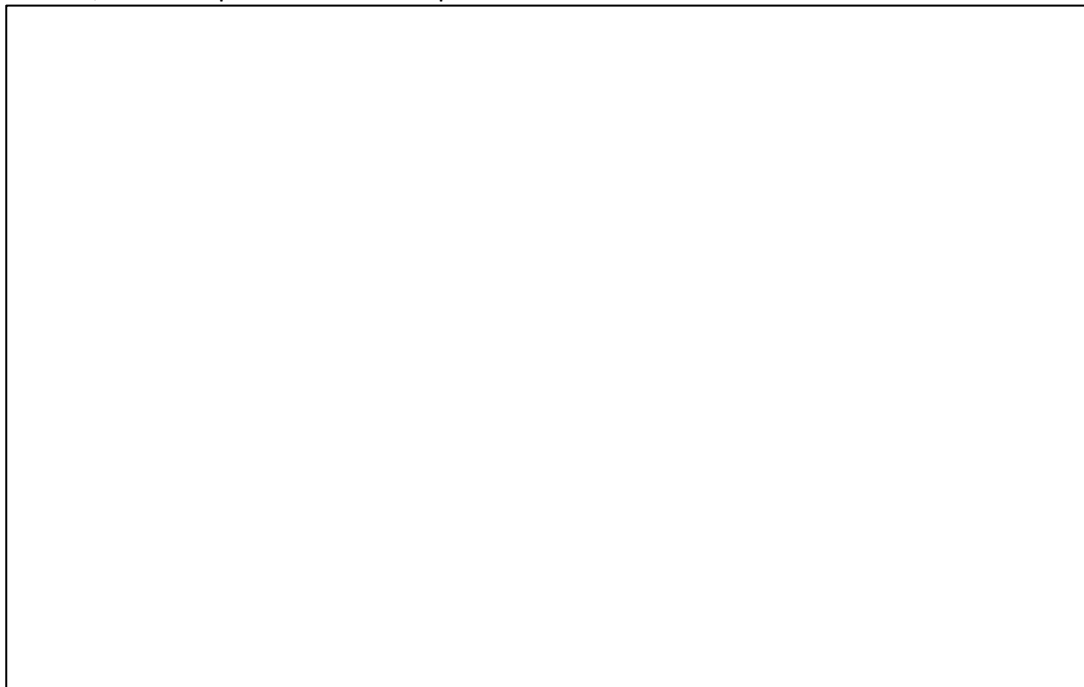

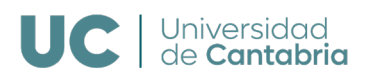

1.4. Fill in your personal data.

You will arrive at the 'Programas ofertados' screen. On this screen, select the micro-credential you are interested in:

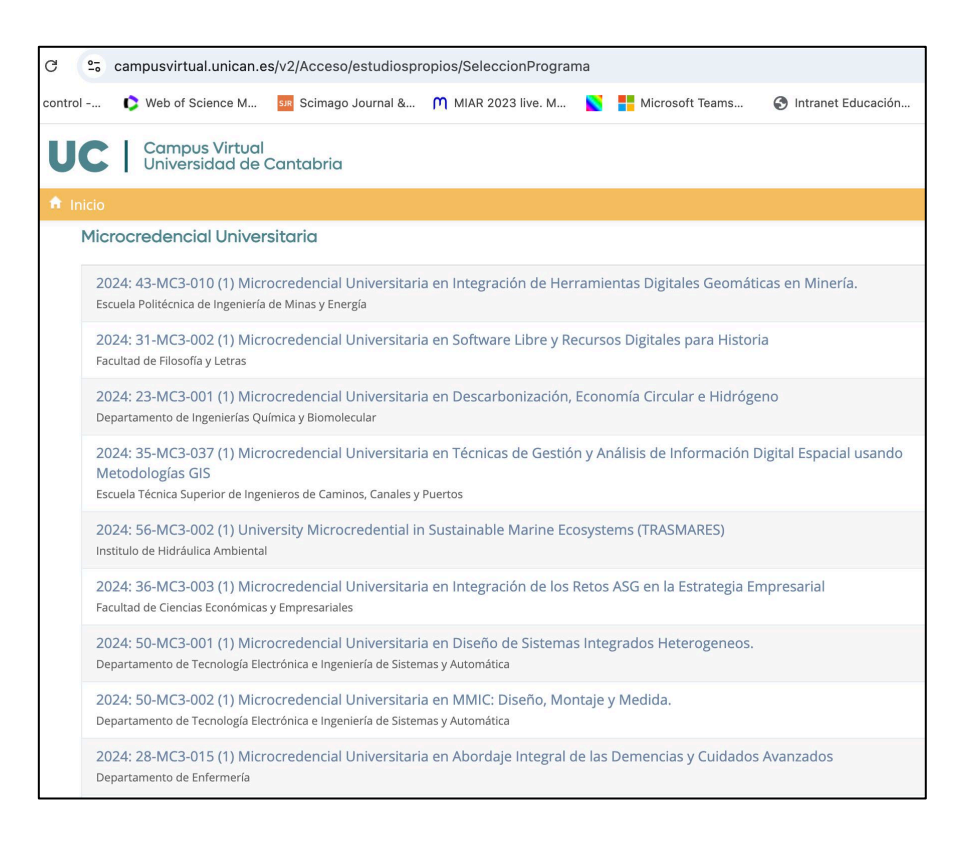

1.5. Proceed further to the screen 'Estudios académicos aportados', where you should click "Via profesional/Sin Requisitos'. Write 'Sin requisitos' and click 'Continuar'.

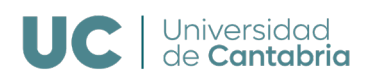

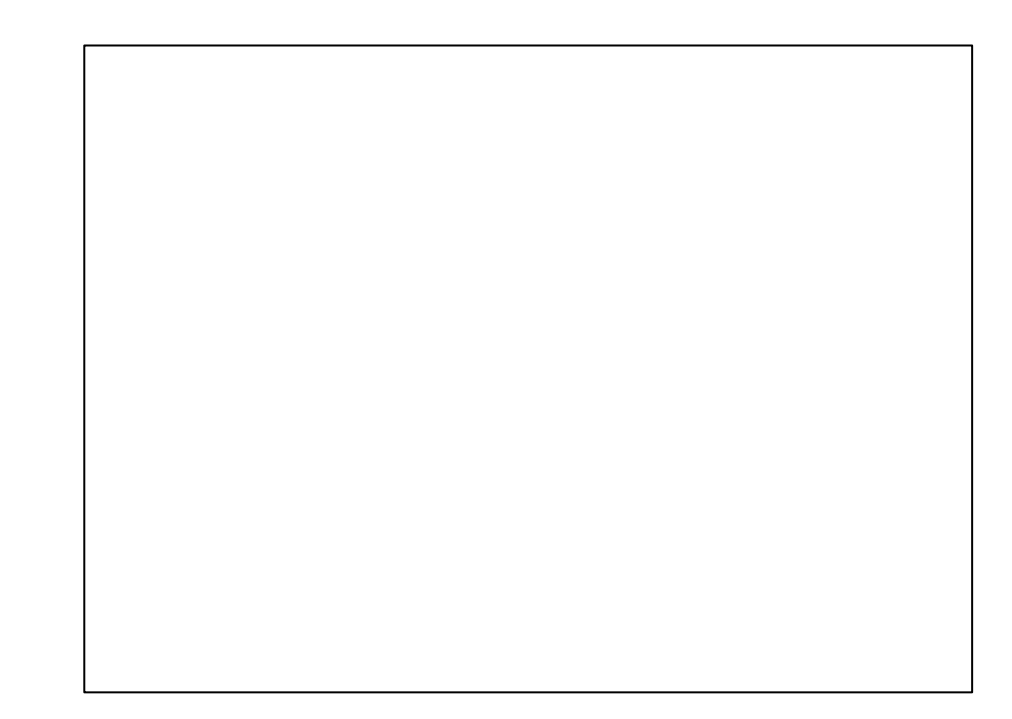

1.6. If the micro-credential offers scholarships and you wish to apply for one, scroll down and select 'Prioridad 1' on the 'Solicitudes de becas del programa' screen. Here is an example:

1.7. The following screen will show you a summary of the micro-credential requested. If it is correct, click on 'Guardar datos'.

The system will confirm the pre-registration made on the micro-credential and will show a summary of the data.

1.8. If the micro-credential requires additional documents (academic qualifications, university degree, etc.), please send them to the email indicated in the specific *"Academic Guide"*.

# 2. Admission

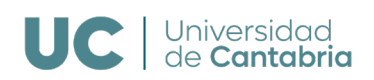

During this step, no action is needed from your side. Everything is done by the University of Cantabria with the information received in the pre-registration process.

## 3. Enrolment

Once you have been admitted, you need to enrol in the micro-credential.

For this purpose, you have to login again in the Virtual Campus of the University of Cantabria (see step 1.2) during the enrolment period.

Select, in the left column, 'Autoservicios'->'Autoservicios activos' and then, on the right column, select 'Matrícula Estudios Propios'.

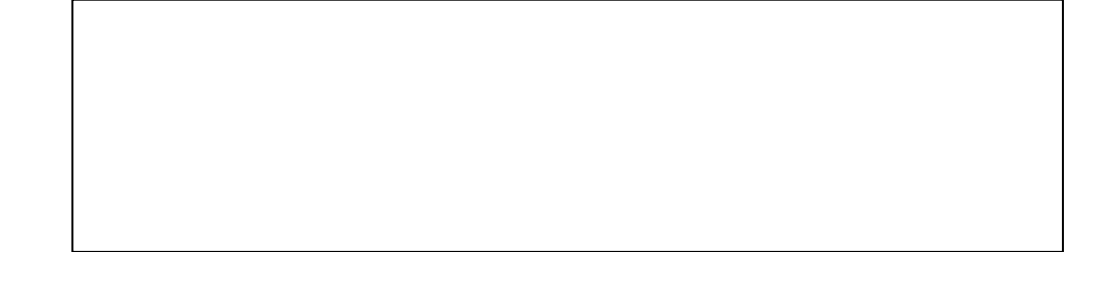

On the following screen you will see the courses you have been admitted to. Select the micro-credential you wish to enrol in.

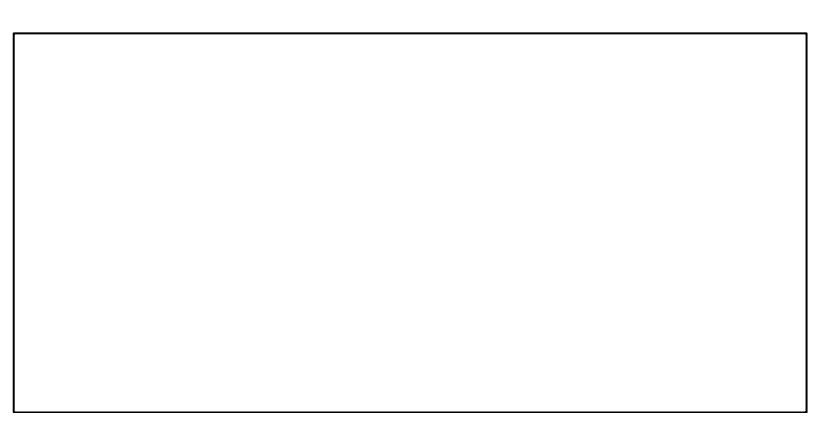

On the following screens, click "Comenzar". Then, check your personal data and provide us with your personal e-mail address (when you finish the course, the university will send you a survey about the quality of the course to this email address).

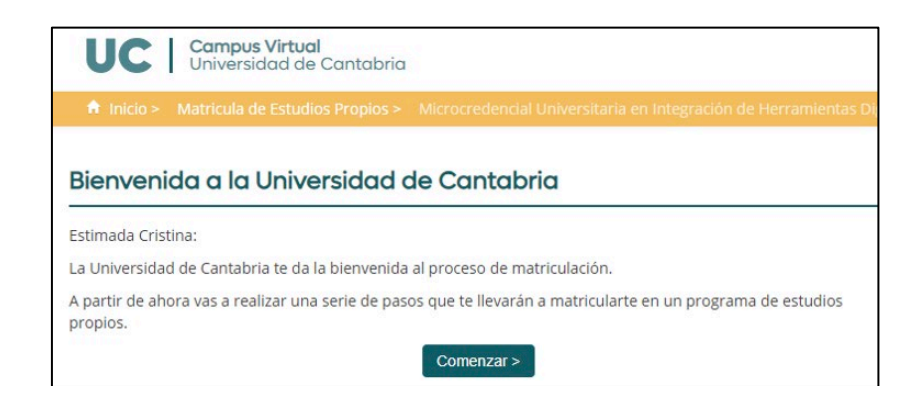

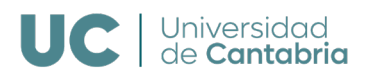

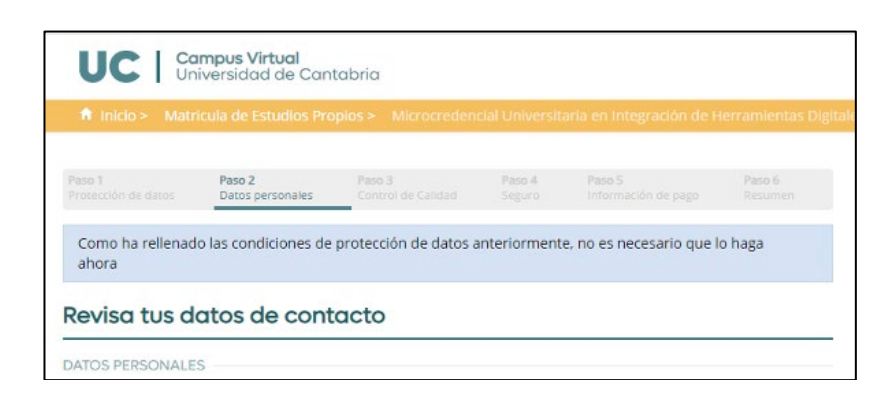

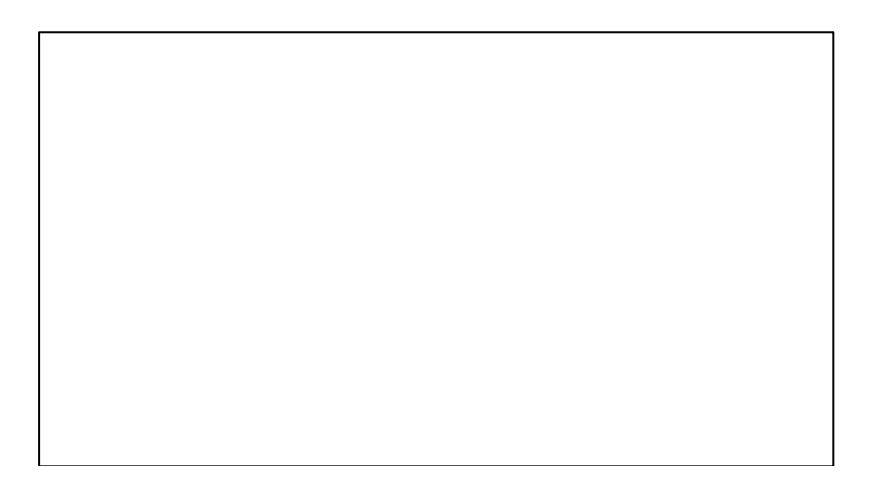

Click "Continuar con la matricula". The next screen informs you about the insurance UC has for its students.

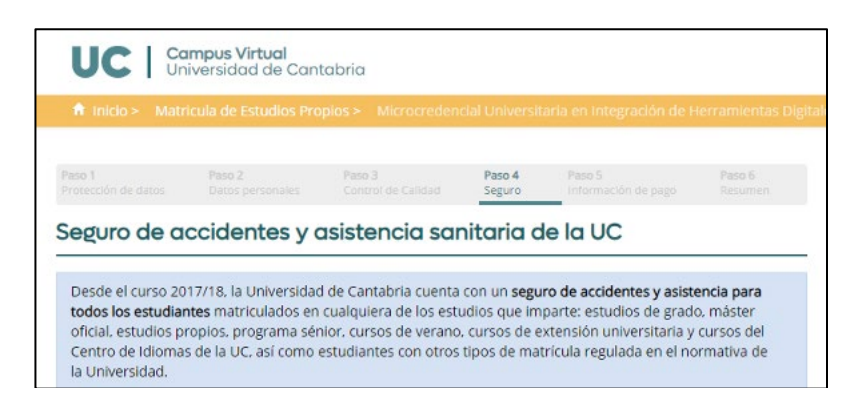

Finally, you reach the enrolment summary and the payment information. Here is an example:

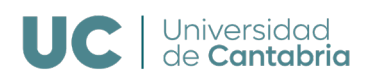

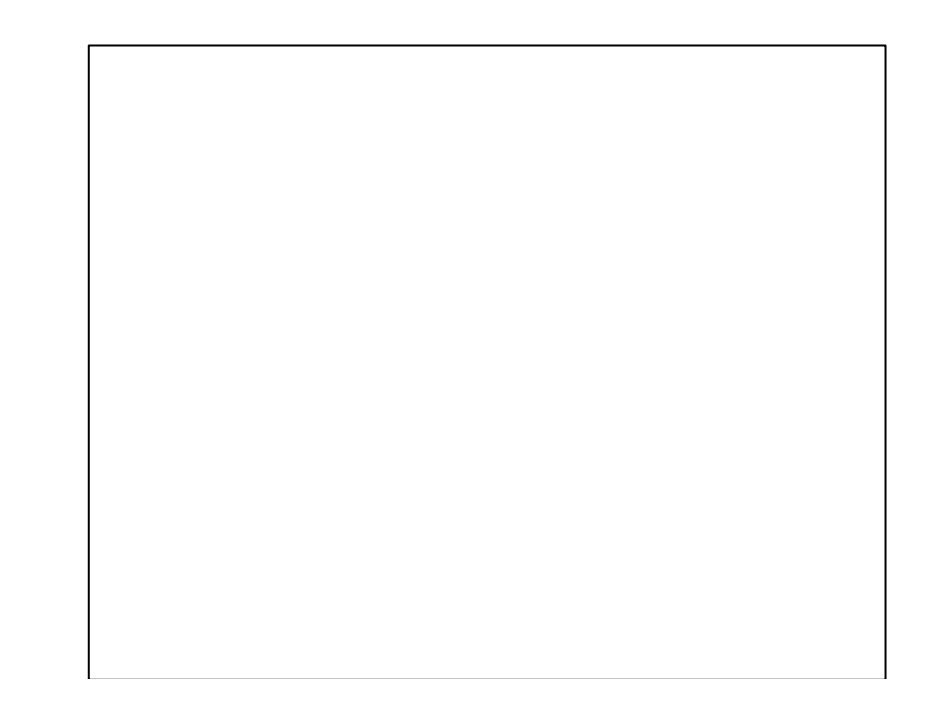

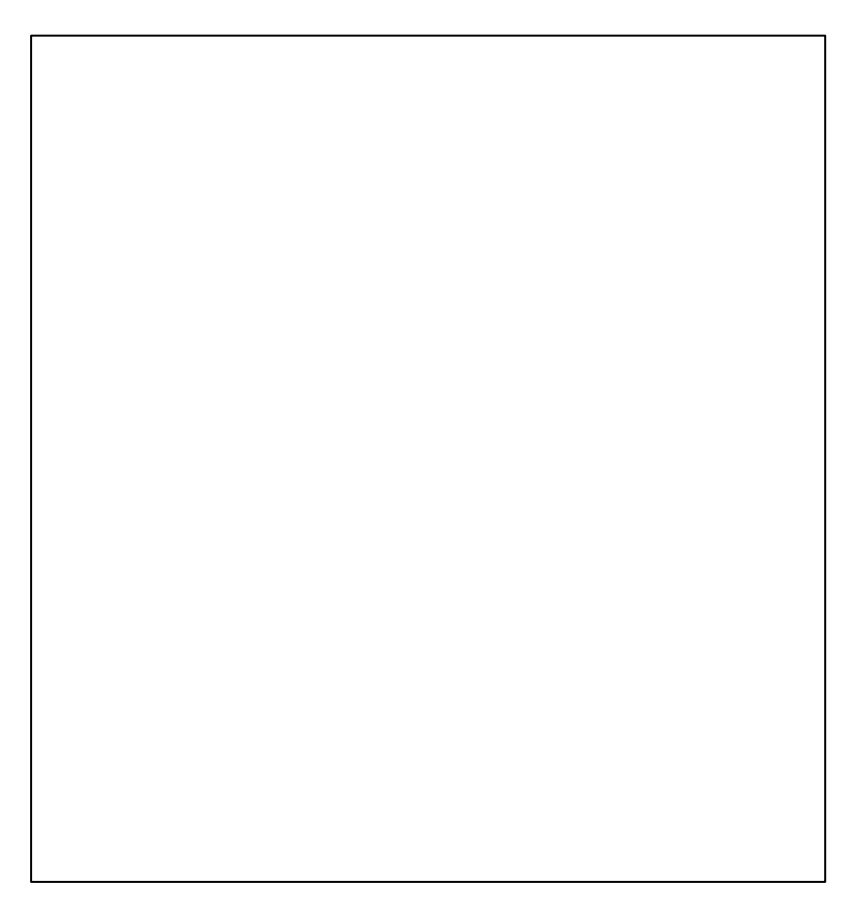

Follow the instructions to make payment by card or by wire transfer.

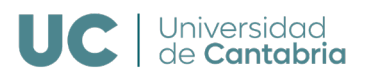

If you have any doubts or questions, we will be happy to help you at:

vr.propiosydistancia@unican.es gestion.academica@unican.es info@capacitacionihcantabria.com